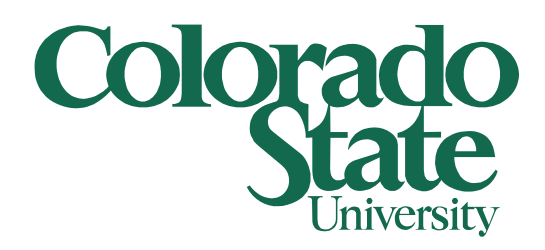

## **Secure Printing to BizHub**

Client computers and BizHub Printer

5/21/2012

What is Secure Printing? Secure Printing allows you to setup a Secure Print ID and Password that will be required at the printer before your jobs will print. Why is this a good thing? Secure Printing will allow you to print to the BizHub printer without worrying that someone else can pick up your print jobs. In addition you can print multiply jobs to the printer and print them all out at one time.

How do I setup Secure Printing? To setup Secure Printing click on your start (windows) button and select Devices and Printers on the right hand side. On the Devices and Printers window right click on BFSBH423 Printer and select Printing preferences.

| File       Edit       View       Tools       Help         Add a device       Add a printer       See what's printing       Print server properties       Remove device         Name       Classification       Device category       Manufacturer         > Devices (9)       Printers and Faxes (15)       Printers and Faxes       Printers and Faxes         > BFSAROLJ3800 on bfsprint1       Printers and Faxes       Printers and Faxes         > BFSAROLJ4350 on bfsprint1       Printers and Faxes       Printers and Faxes         > BFSCashierCLJ3700       Open       Open       Open in new window         > BFSCashierWC4150       See what's printing       Nd Faxes       Printers and Faxes         > BFSCashierWC4150       See what's printing       Nd Faxes       Printers and Faxes       Xerox Corporation         > BFSCashierWC4260 on       Set as default printer       Nd Faxes       Printers and Faxes       Xerox Corporation         > BFSSouthWC4260 or       Printer properties       Nd Faxes       Printers and Faxes       Xerox Corporation         > BFSSouthWC4260 or       Printer properties       Nd Faxes       Printers and Faxes       Xerox Corporation         > BFSW05655 on bfsp       Printer properties       Nd Faxes       Printers and Faxes       Xerox Corporation <t< th=""><th>8∷ ▼ (2)</th></t<>                                                                                                    | 8∷ ▼ (2) |
|----------------------------------------------------------------------------------------------------|----------|
| Name       Classification       Device category       Manufacturer         > Devices (9)       Printers and Faxes (15)       Printers and Faxes (15)         Image: BFSAROLJ3800 on bfsprint1       Printers and Faxes       Printers and Faxes (15)         Image: BFSAROLJ3800 on bfsprint1       Printers and Faxes       Printers and Faxes (15)         Image: BFSAROLJ350 on bfsprint1       Printers and Faxes       Printers and Faxes (15)         Image: BFSAROLJ3700 (13700 (13700                                                                                                    |          |
| <ul> <li>Devices (9)</li> <li>Printers and Faxes (15)</li> <li>BFSAROLJ3800 on bfsprint1</li> <li>Printers and Faxes</li> <li>Printers and Faxes</li> <li>Printers and</li></ul>                                                                                                    |          |
| <ul> <li>Printers and Faxes (15)</li> <li>BFSAROCLJ3800 on bfsprint1</li> <li>Printers and Faxes</li> <li>Printers and Faxes</li> <li>Prin</li></ul>                                                                                                    |          |
| Image: Second Second                                                                            |          |
| BFSAROLJ4330 on bfsprint1       Printers and Faxes       Printers and Faxes       KONICA MINOLTA         BFSBH423 on bfsprint1       Open       nd Faxes       Printers and Faxes       KONICA MINOLTA         BFSCashierCLJ3700       Open in new window       nd Faxes       Printers and Faxes       Xerox Corporation         BFSEAshierVC4150       See what's printing       nd Faxes       Printers and Faxes       Xerox Corporation         BFSSborthWC4260 on       See what's printing       nd Faxes       Printers and Faxes       Xerox Corporation         BFSSborthWC4260 or       Set as default printer       nd Faxes       Printers and Faxes       Xerox Corporation         BFSSborthUC4260 or       Printing preferences       nd Faxes       Printers and Faxes       Xerox Corporation         BFSSborthWC4260 or       Printer properties       nd Faxes       Printers and Faxes       Xerox Corporation         BFSSborthWC4260 or       Printer properties       nd Faxes       Printers and Faxes       Xerox Corporation         BFSWC5655 on bfsp       Create shortcut       nd Faxes       Printers and Faxes       Xerox Corporation         M Faxes       Printers and Faxes       Xerox Corporation       nd Faxes       Xerox Corporation         M Faxes       Printers and Faxes       Xerox Corporation       nd Faxes <td></td>                                                                                                    |          |
| Image: Second second second                                                                            |          |
| Image: Second second second                                                                            |          |
| <sup>•</sup> BFSCashierWC4150 <sup>•</sup> BFSEastWC4260 on t <sup>•</sup> BFSNorthWC4260 or Set as default printer <sup>•</sup> BFSNorthWC4260 or BFSNorthWC4260 or BFSNorthWC4260 or BFSNorthWC4260 or BFSSouthCLJ5550 or Printing preferences <sup>•</sup> BFSSouthWC4260 or BFSSouthWC4260 or BFSSOuthWC4260 or BFSSOuthWC4260 or BFSSOUthWC4260 or BFSSOUthWC4260 or BFSSOUthWC4260                                                           |          |
| <sup>•</sup> BFSEastWC4260 on t <sup>•</sup> BFSNorthWC4260 on <sup>•</sup> BFSNorthWC4260 or <sup>•</sup> BFSNorthWC4260 or <sup>•</sup> BFSSouthCLJ5550 or <sup>•</sup> Printing preferences <sup>•</sup> BFSSouthCLJ5550 or <sup>•</sup> Printing preferences <sup>•</sup> BFSSouthWC4260 or <sup>•</sup> Printer properties <sup>•</sup> A Faxes <sup>•</sup> Printer s and Faxes <sup>•</sup> Printer s and Faxes <sup>•</sup> Printers and Faxes <sup>•</sup> Printers and Faxes <sup>•</sup> Printers and Faxes <sup>•</sup> Printer properties <sup>•</sup> A Faxes <sup>•</sup> Printers and Faxes <sup>•</sup> Printers and Faxes <sup>•</sup> Printers <sup>•</sup> Printers <sup>•</sup> |          |
|                                                                                                    |          |
| Image: BFSSouth/CLJ5550 or     Printing preferences     nd Faxes     Printers and Faxes       Image: BFSSouth/WC4260 or     Printer properties     nd Faxes     Printers and Faxes       Image: BFSWC5655 on bfsp     Printer properties     nd Faxes     Printers and Faxes       Image: Create shortcut     Create shortcut     nd Faxes     Printers and Faxes                                                                                                    |          |
| Image: BFSSouthWC4260 or         Printer properties         Not Printers and Faxes         Xerox Corporation           Image: BFSWC5655 on bfsp         Create shortcut         nd Faxes         Printers and Faxes         Xerox Corporation                                                                                                    |          |
| BFSWC5655 on bfsp     def and Faxes Printers and Faxes Xerox Corporation     Create shortcut                                                                                                    |          |
| Create shortcut                                                                                                    |          |
| m Microsoft XPS Docu nd Faxes Printers and Faxes                                                                                                    |          |
| 🖶 Purch5100CN on bfs Troubleshoot nd Faxes Printers and Faxes                                                                                                    |          |
| PurchXerox on bfspr Remove device nd Faxes Printers and Faxes Xerox Corporation                                                                                                    |          |
| Reporting of Faxes Printers and Faxes                                                                                                    |          |
| VPFBudgetWC7345 Printers and Faxes Xerox Corporation                                                                                                    |          |

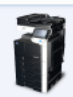

On the BFSBH423 Printing Preferences window use the scroll bar on the right hand side to scroll down to the bottom. For the Output Method, change this to Secure Print then click on the User Settings... button just below the Output Method.

| BFSBH423 on bfsprint1 Printing Preferences |                                    |                                                                                                    |  |
|--------------------------------------------|------------------------------------|----------------------------------------------------------------------------------------------------|--|
| My Tab Basic Layout Finish Cover Me        | de Stamp/Composition Quality Other |                                                                                                    |  |
| 8 1/2x11 (215.9x279.4 mm)                  | Favorite Setting Untitled          | ✓ Add Edit                                                                                                    |  |
| ▼<br>8 1/2x11 (215.9x279.4 mm)             | <u>M</u> ore Details               | Do not show again                                                                                                    |  |
|                                            | Original Orientation               | Copies   1 [19999]   Image: Complement of the second second s |  |
|                                            | User Settings                      |                                                                                                    |  |
| Printer View Printer Information           | 🕵 Edit My <u>T</u> ab              | Default                                                                                                    |  |
|                                            | ОК                                 | Cancel Apply Help                                                                                                    |  |

On the User Settings window type in a Secure Print ID (please use your eID user name or as much of it as you can staying under the 16 character limit). Now type in a password (8 characters max) and click the OK button.

| User Sett | lings                                                                                                    | a low to a                                                               | X            |
|-----------|----------------------------------------------------------------------------------------------------|--------------------------------------------------------------------------|--------------|
| S         | ecure Print<br>Secure Print ID                                                                            |                                                                          |              |
| [         | cglaze                                                                                                    | Max. 16                                                                  |              |
| -         | Password                                                                                                  | Max. 8                                                                   |              |
|           | Operate the followings<br>panel in order to use th<br>printed by "secure print<br>[User Box]button -> [Sy | on the printer's control<br>e documents which is<br><br>stem] -> [Secure | •            |
| Sa        | <b>ave in User Box</b><br>Eile Name                                                                       | Max. 30                                                                  |              |
| [         | User <u>B</u> ox Number                                                                                   | ] Max. 9                                                                 |              |
| 8         | In order to save documents<br>the secure print, Select [Sa                                                | s in the User Box or to d<br>we in User Box] or                          | lo 🔺         |
|           | OK Cancel                                                                                                 | Default                                                                  | <u>H</u> elp |

Click the Apply button then the OK button on the Printing Preferences window. You may now close any other open windows as Secure Print is now set and ready for use.

Please note that any jobs sent to this printer with the above settings will be held until it is released using the following steps at the printer.

At the printer, push the User Box button above the keypad (sorry for the bad pictures on this).

|               | Co                 | Top Left         | le  | Conswat | )      |    |
|---------------|--------------------|------------------|-----|---------|--------|----|
| ete<br>stails |                    | F11115111119     |     | Separau | e Scan |    |
| vel K         | 05/21/20<br>Memory | 12 10:48<br>100% |     |         |        |    |
| ¥225          |                    | User B           | OX  | Fax/S   | Scan   |    |
| 88            |                    |                  |     |         |        |    |
| sibility      | A                  | ccess            |     | A       | BC     | DE |
|               |                    | 10               | 1   | 2       |        | 3  |
| ~             |                    |                  | GH  | 11 .    | JKL    | MM |
| arge Dis      | splay              |                  | 4   | 5       |        | 6  |
|               |                    |                  | PQR | S ·     | TUV    | WX |
|               | Guida              | nce              | 7   | 8       |        | 9  |
|               |                    |                  | ×   |         |        | #  |
|               |                    |                  |     |         |        |    |

On the top center of the screen touch the System User Box.

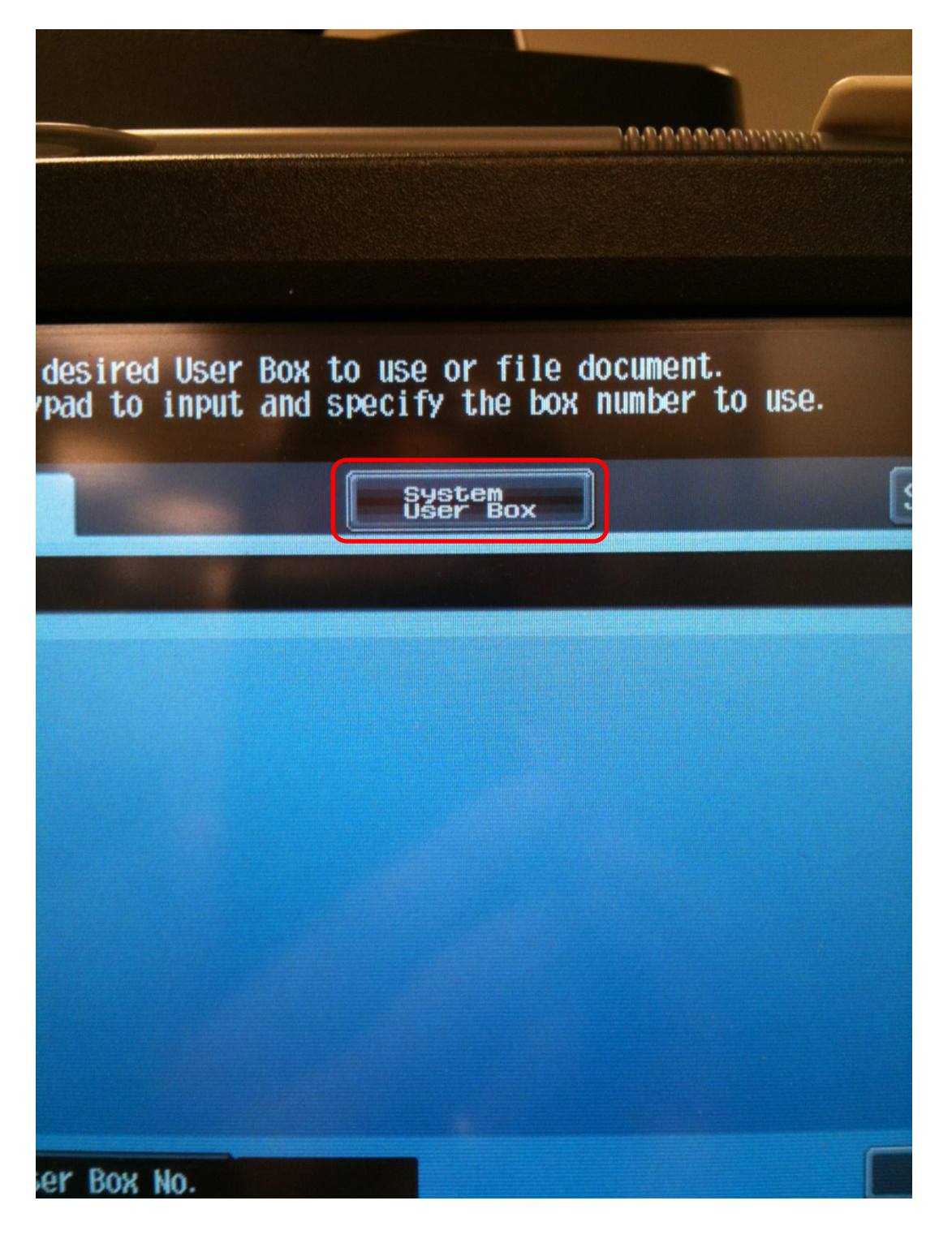

On the screen below the System user Box, touch the Secure Document User Box button then on the bottom right of the screen touch the Use/File button.

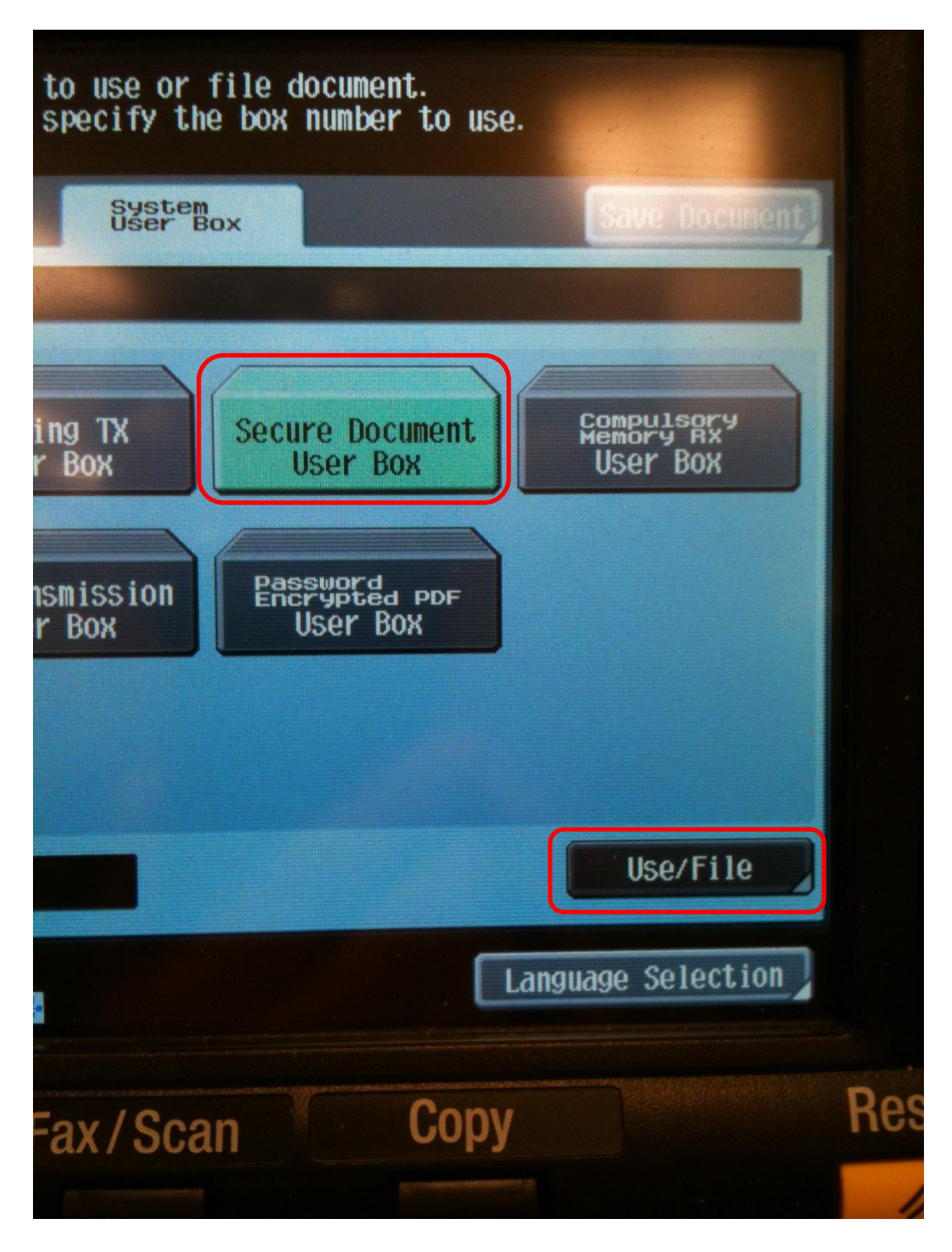

Type in the Secure Print ID using the keypad on the screen (this was setup above and should by your eID).

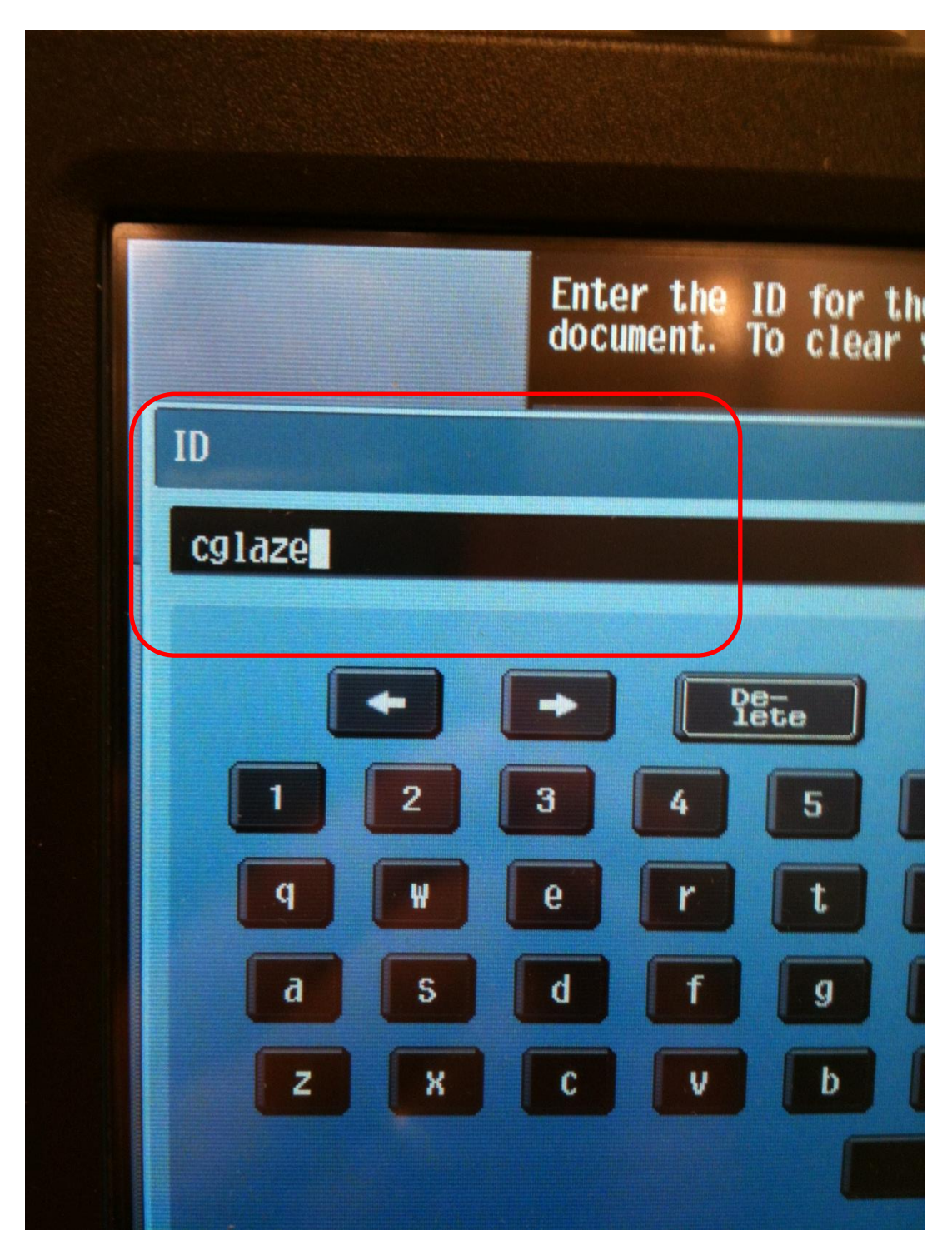

On the bottom right of the screen touch the OK button.

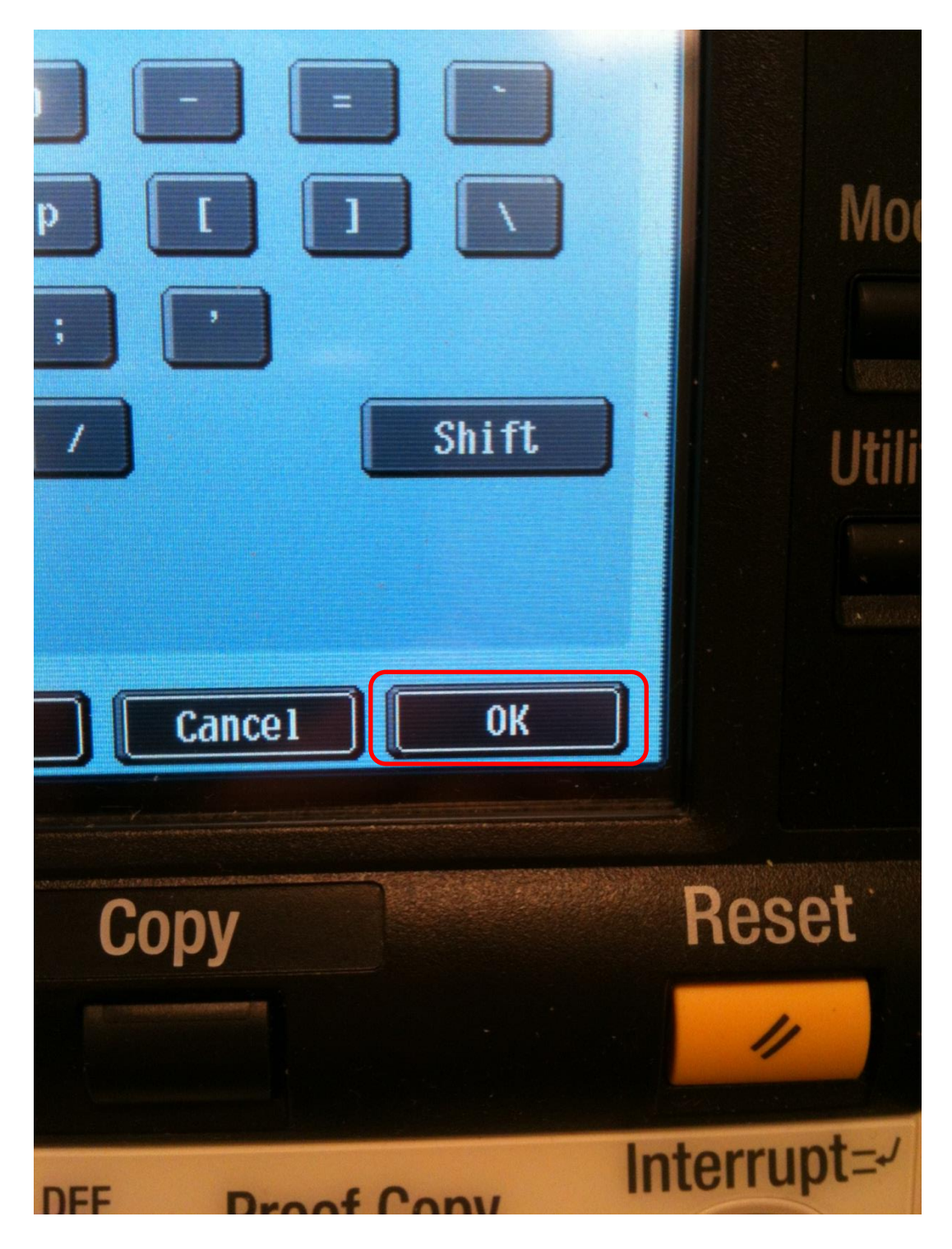

Type in your password using the keypad on the screen (this was setup above along with the Secure Print ID).

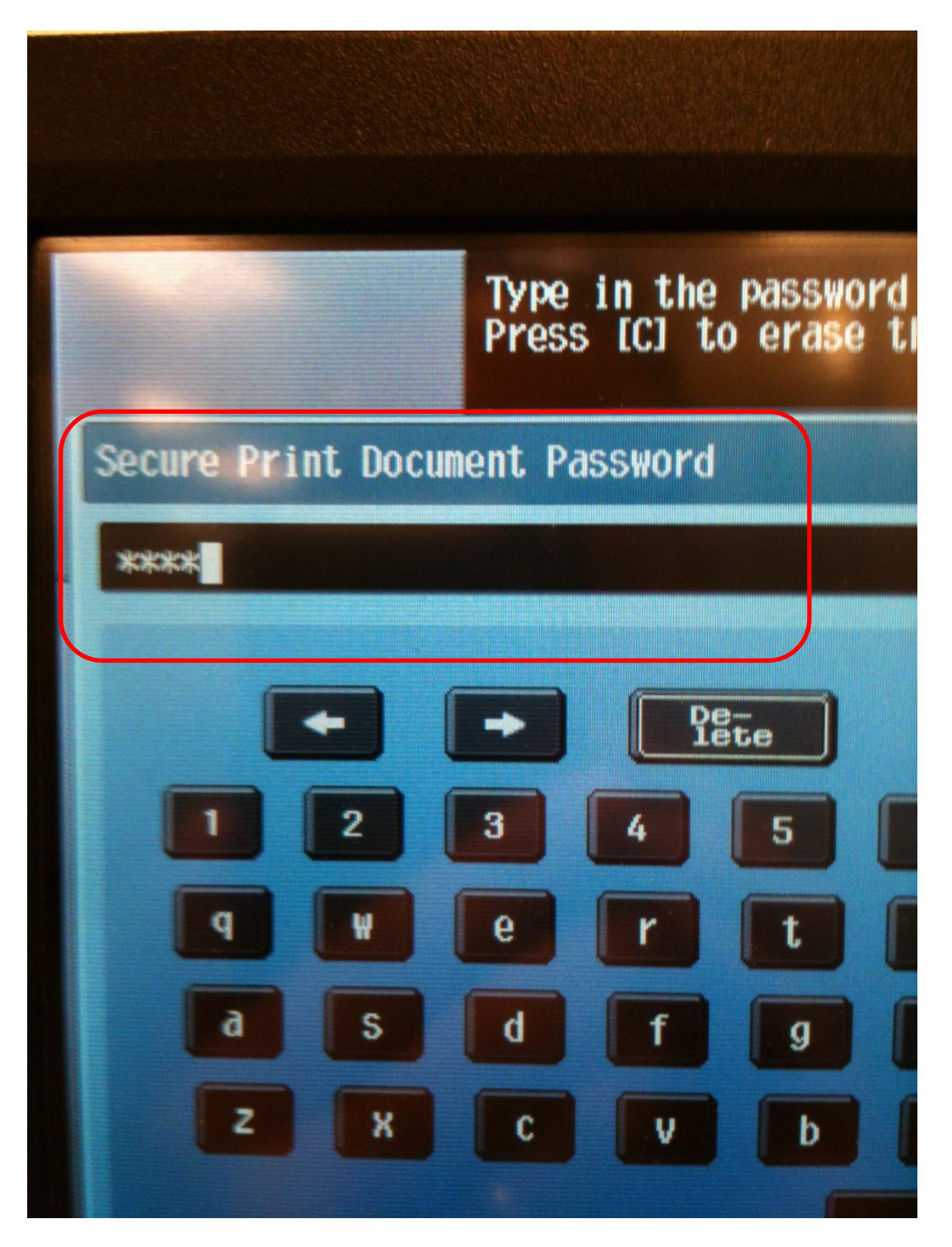

On the bottom right of the screen touch the OK button.

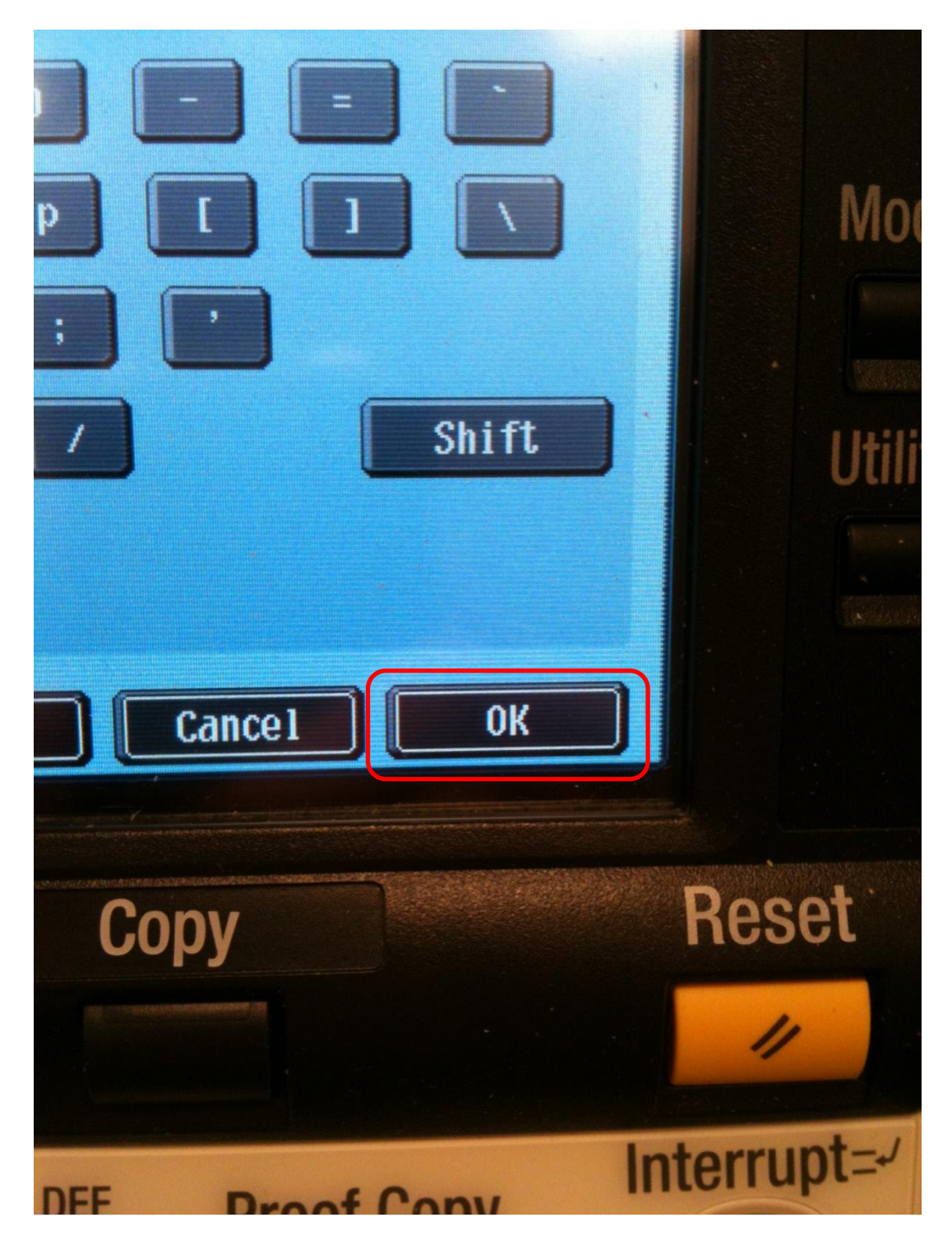

In the secure Print User Box a list of all Secure Print jobs will be listed here. To print a Secure Print job, touch it. Or to print all Secure Print jobs touch the Select All button.

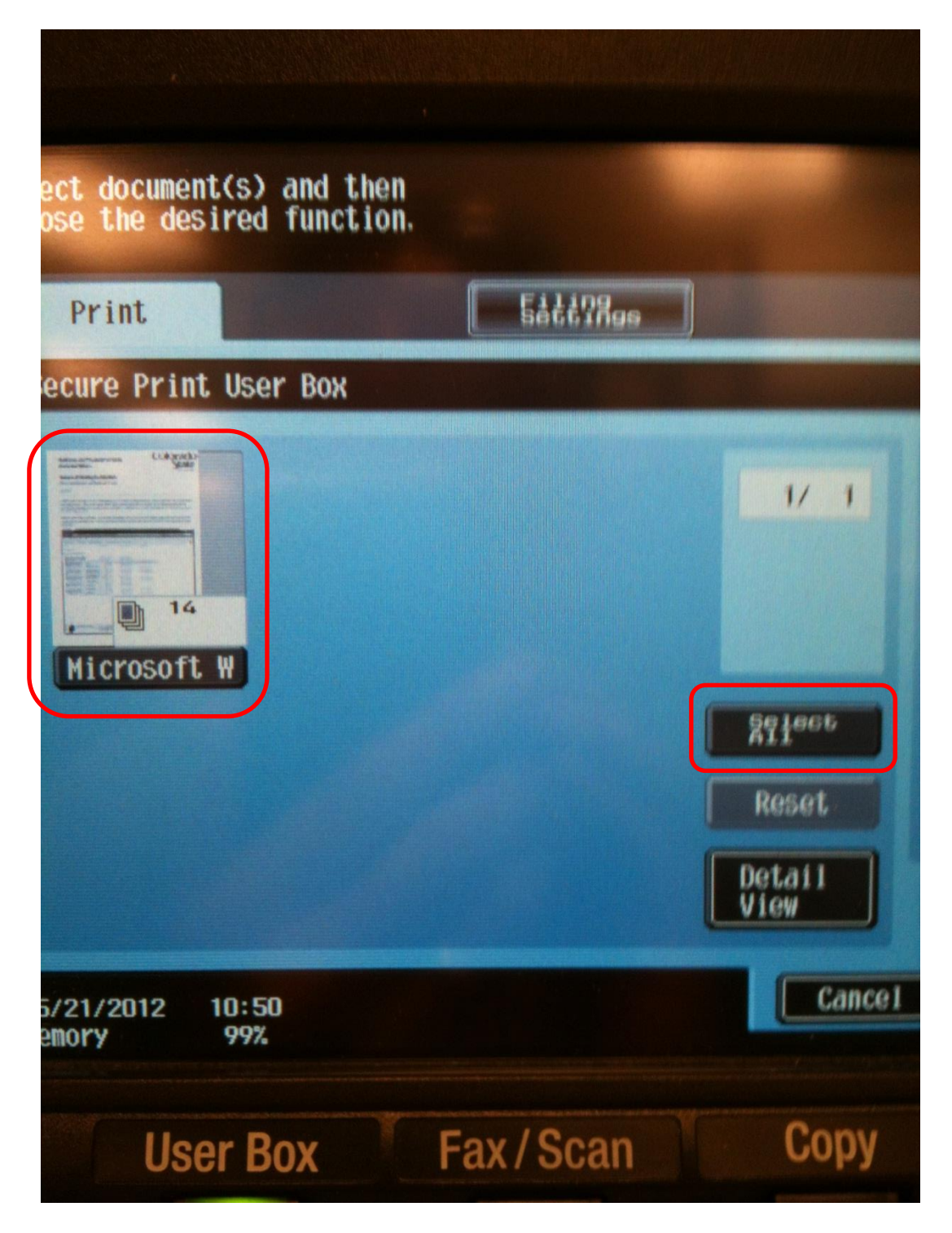

Touch the Print button on the right hand side of the screen to print the selected Secure Print jobs.

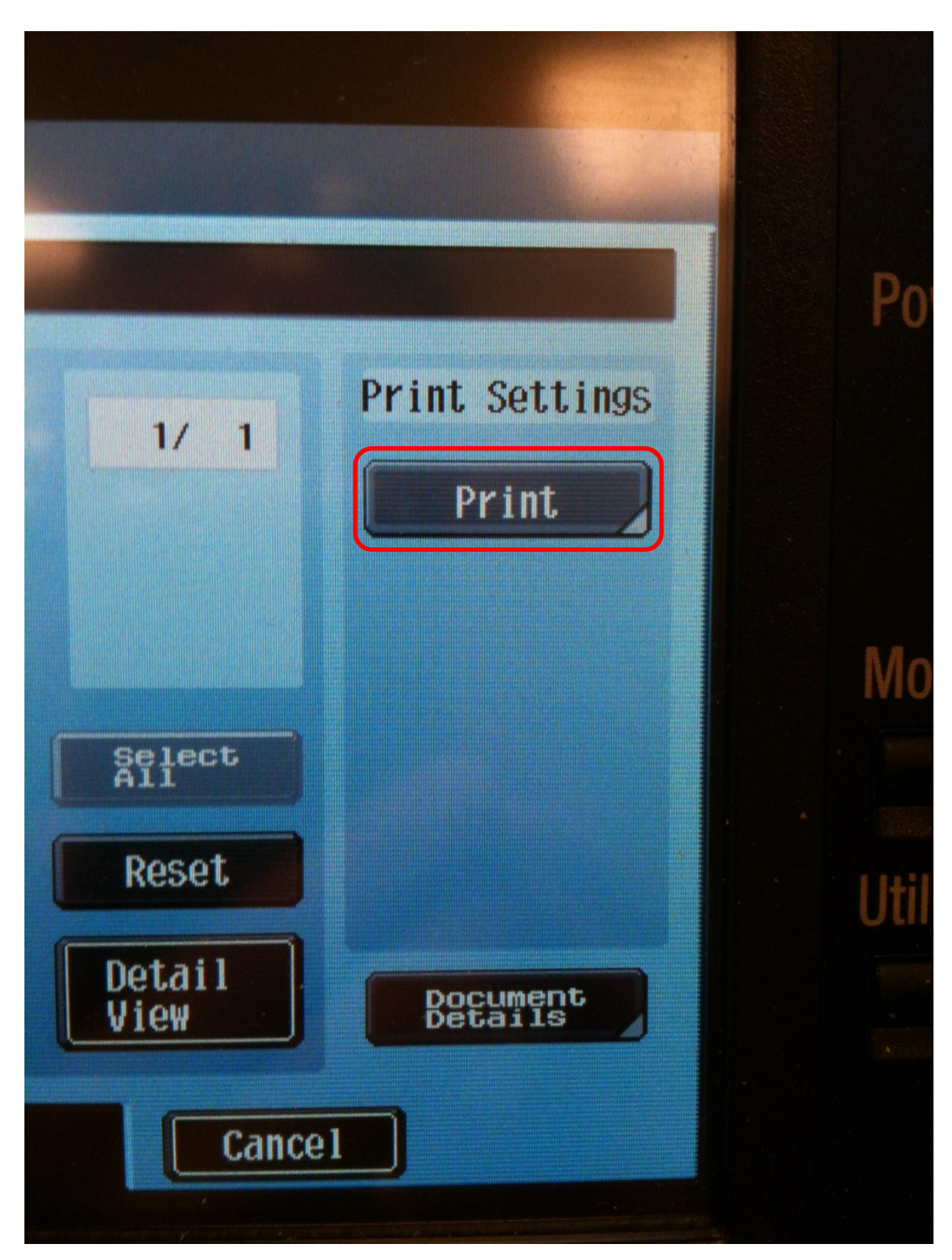

At this point you can make any changes to the way the Secure Print job is printed. Leaving the defaults will print the Secure Print job as it was sent over and most of the time this will be correct. Touch the Start button at the bottom right of the screen to print the Secure Print Job(s).

|                                    | 2000000000                                                                                                    |
|------------------------------------|----------------------------------------------------------------------------------------------------|
|                                    |                                                                                                    |
|                                    |                                                                                                    |
| To change document print settings, | choose from the following                                                                                       |
| If you are ready to print, touch   | <mark>[Start] or pre</mark> ss [Start].                                                                         |
| Print > Print Details              |                                                                                                    |
| Basic                              | Application                                                                                                    |
|                                    |                                                                                                    |
| Copies: 1                          | Page Margin                                                                                                    |
| Print 1-Sided                      | 2-Sided                                                                                                    |
|                                    | Sheet/Cover/<br>Chapter Insert                                                                                  |
|                                    |                                                                                                    |
| Einiching                          | Combine Stamp/                                                                                                  |
|                                    | combine                                                                                                    |
| Zoom                               |                                                                                                    |
| 05/21/2012 10:51                   | Cancel Start                                                                                                    |
| 1101 y 77%                         |                                                                                                    |
| User Box Fax/S                     | Scan Copy F                                                                                                    |
|                                    | termine termine termine termine termine termine termine termine termine termine termine termine termine termine |
|                                    |                                                                                                    |
| Access                             | ABC DEF Proof Copy                                                                                              |
| 1 2                                | Ston                                                                                                    |
|                                    |                                                                                                    |
| Land Total Land                    | STATI ( G)                                                                                                    |

If you have any problems setting up or using Secure Print on the BizHub 423, please submit a SysAid ticket.